## **CORE PORTAL – FORGOT PASSWORD / SECURITY QUESTIONS**

Please note, TETB cannot reset your password or security questions.

You have two options when resetting your password – it can be reset by sending an email, or by answering your security questions – both methods are stepped out below.

Step 1 – Select the 'Forgot password or security question' option below the sign in box.

| Oaco             | cess Peo | ople <b>XD</b> |  |
|------------------|----------|----------------|--|
| Usemame<br>      |          |                |  |
| Password         |          | <u>o</u>       |  |
|                  | SIGN IN  |                |  |
| Forgot your pass | sword?   |                |  |

Step 2 – Enter your email address and date of birth as requested – click 'Next Step'.

| Recovery Assistance                                                                                                    | 8 |
|----------------------------------------------------------------------------------------------------|---|
| If you are having difficulty remembering your password or security questions you can begin the process of a reset. To begin, provide your username and date of birth. |   |
| Email                                                                                                    |   |
| Date of Birth     day     month   year                                                                                                    |   |
|                                                                                                    |   |
| Previous Step                                                                                                    |   |

Step 3 – Select whether you want to reset your password or security questions – click 'Next Step'.

| Recovery Assistance                                                                                                    | ⊗ |
|----------------------------------------------------------------------------------------------------|---|
| Options below will allow you reset your password or security questions. Select most appropriate option and continue to next step. |   |
| O Password Reset                                                                                                    |   |
| Security Question Reset,                                                                                                    |   |
|                                                                                                    |   |
|                                                                                                    |   |
| Previous Step                                                                                                    |   |

Password Reset (2 options):

### **Option 1 – When resetting your password via email:**

**Step 1 –** Select the 'Reset password by sending an Email' option – click 'Next Step' – you will receive an email with a link – click this link and follow the next steps.

| Recovery Assistance                                                                                                    | 8              |
|----------------------------------------------------------------------------------------------------|----------------|
| If you have provided a valid username; an email has been sent to your registered e<br>For security reasons we do not confirm an email has been issued. | email address. |
| Previous Step                                                                                                    | Next Step      |

**Step 2 –** Once you have clicked into the link – enter your date of birth and you will be asked to answer one of your security questions. Enter these details.

Step 3 – Enter your new password and confirm your new password.

Step 4 – Click 'Set Password.'

# **Option 2 – When resetting your password via Security Questions:**

**Step 1 –** Select the 'Reset Password by answering security questions' option – click 'Next Step'.

| Recovery Assistance                                                                                                    | 8           |
|----------------------------------------------------------------------------------------------------|-------------|
| Options below will allow you reset your password or security questions. S<br>appropriate option and continue to next step. | elect most  |
| Password Reset           Security Question Reset                                                                           |             |
| Previous Step                                                                                                    | Next Step 🔿 |

**Step 2** – Answer your 3 security questions (as set out when first registered for the system) – click 'Next Step'.

| Recovery Assistance                   | ⊗ |
|---------------------------------------|---|
| What was the make of your first car   |   |
| Name of the first album you purchased |   |
| What was the name of your first pet   |   |
| Previous Step                         | • |

**Step 3 –** Enter your new password and confirm your new password – click 'Next Step'.

| Recovery Assistance                                                                                                    | 8   |
|----------------------------------------------------------------------------------------------------|-----|
| Provide a sufficiently safe and secure password. Your password is required to contain mixed case characters, numbers and specials characters (e.g. # ! @ etc). |     |
| New Password                                                                                                    |     |
| Confirm Password                                                                                                    |     |
| Previous Step                                                                                                    | p ⇒ |

#### **Security Question Reset:**

To reset your security questions you will need your password and the last 4 digits of your Bank Account Number (IBAN).

**Step 1 –** Enter your Password and the last 4 digits of your Bank Account Number (IBAN) into the relevant fields – click 'Next Step'.

| Recovery Assistance                                                                                                    | 8 |
|----------------------------------------------------------------------------------------------------|---|
| In order to reset security questions you must provide your password, if you can not remember your password select the Reset Password in previous screen. |   |
| Password                                                                                                    |   |
| Bank Account 0000                                                                                                    |   |
|                                                                                                    |   |
| Previous Step                                                                                                    |   |

**Step 2 –** Enter your new security questions and answers into the relevant field – click 'Next Step' – Your security questions will then be updated.

| ecovery Assistance       |           |   |
|--------------------------|-----------|---|
| Question One             |           |   |
| select question One      |           |   |
| Answer One               |           |   |
| answer to question One   |           |   |
| Question Two             |           |   |
| select question Two      | -         |   |
| Answer Two               |           |   |
| answer to question Two   |           |   |
| Question Three           |           |   |
| select question Three    | -         |   |
| Answer Three             |           |   |
| answer to question Three |           |   |
| Previous Step            | Next Step | ⇒ |

## If the above steps do not work for you – please contact:

## **ESBS ETB Payroll Helpdesk**

Email: <u>etbpayrollhelpdesk@esbs.gov.ie</u>

Phone: 01 889 2398